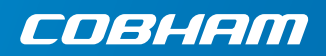

# **EXPLORER 710**

はじめに

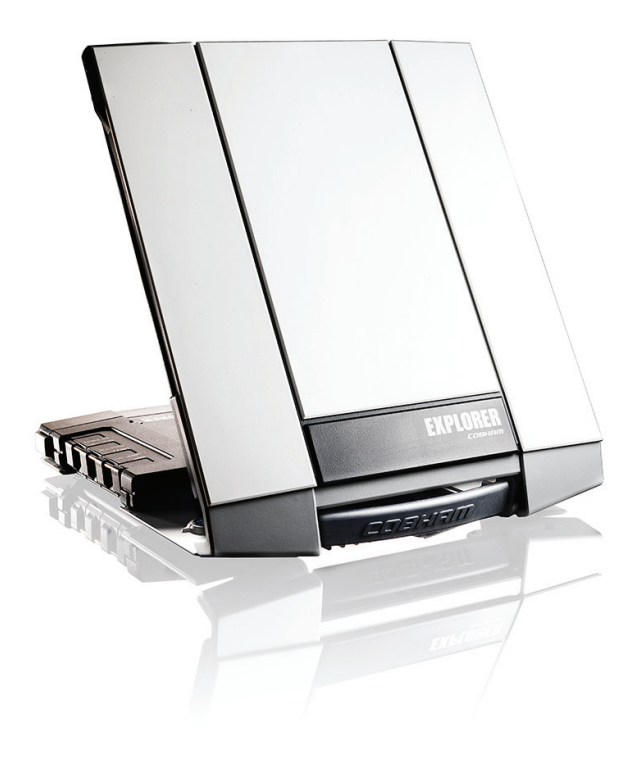

## スタートマニュアル

はじめに、以下のアイテムが含まれていることを確認してください。

- EXPLORER 710 ターミナルにはトラン シーバー TT-3720B、アンテナ、アンテ ナケーブルが含まれています。
- バッテリーパック TT-3686G\*
- AC/DC アダプター
- スタートマニュアルのキットに含まれ るもの
  - イーサネット /ISDN ケーブル (シールド付き、2m)
  - スタートマニュアル(本ガイド)

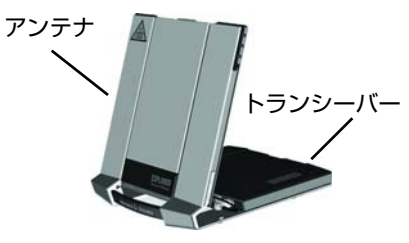

#### 1 SIM カードを挿入する。(エアタイムプロバイダから提供された もの)

SIMスロットの位置は図の中で示されてい るとおりです。

- a. チップ側を上にして SIM カードを SIM スロットに挿入します。
- b. カチリという音がするまで静かに押し込みます。
- c. SIMスロットの手前のロックをスライ ドさせます。

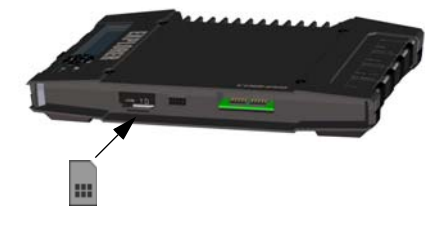

## 2 電源を供給する

#### バッテリー

バッテリーを挿入し、ロックされるまで静かに押します。外部電源が接続されると、 バッテリーの充電が始まります。 注:日本での充電温度の範囲は法的要件では 10 から 45°C です。他の全ての国の充電 温度は 0 から 45°C です。

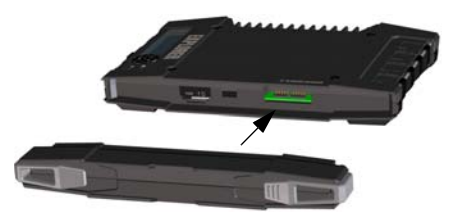

#### 外部電源

ターミナルに電源を投入する、またはバッ テリーに充電するには、DC 入力に以下の 外部電源のいずれかを接続します。

- 10-32 VDC
- 100-240Vの主電源に接続されている同梱の AC/DC アダプター
- ソーラーパネル(最小 65 W、10-32 VDC)

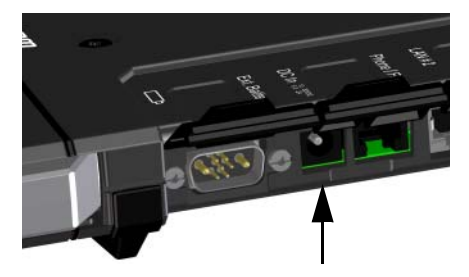

#### 3 お使いの機器を接続する

アンテナケーブルは配送時に接続されて います。

**注:**トランシーバーとアンテナを分離して 使う場合、より長いアンテナケーブルを使 い、トランシーバーをアンテナブラケット から取り外します。次のセクションを参照 してください。

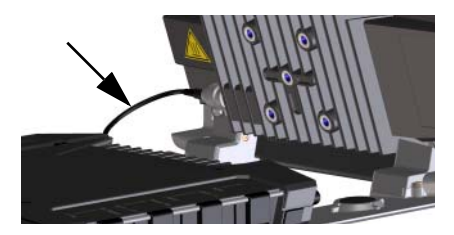

トランシーバーの各コネクタとお使いの 機器を接続します。

注: USB インタフェースは、電話やタブ レットの充電(最大 2 A)、または USB メ モリスティックを使用したソフトウェア のアップデートなどに使用されるホスト インタフェースです。

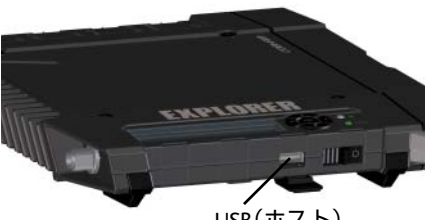

USB(ホスト)

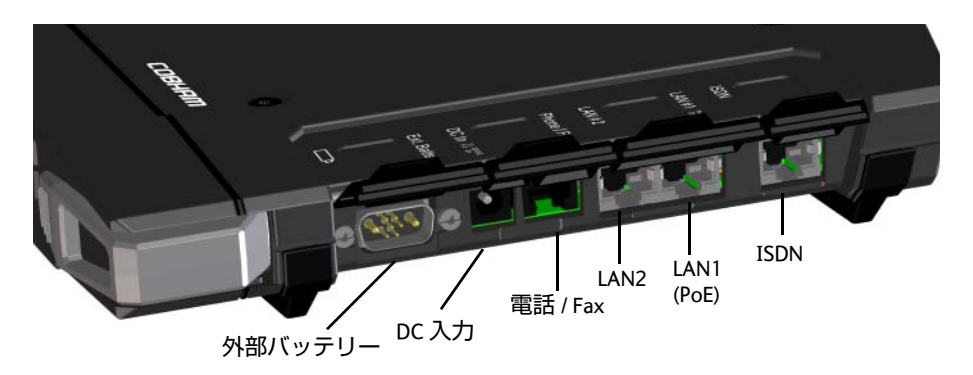

## 4 アンテナとトランシーバーを分離する(オプション)

トランシーバーとアンテナを分離して使 用する場合、次のように操作します。

- a. ターミナル下部にあるスライドロッ クの位置を確認します。
- b. ロックを押しながら、外側にスライド させ、トランシーバーをアンテナブラ ケットから外します。

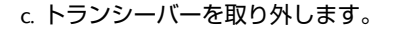

 d. トランシーバーとアンテナをさらに 離す場合、短いアンテナケーブルを取 り外し、より長いアンテナケーブルで トランシーバーとアンテナを接続し ます。

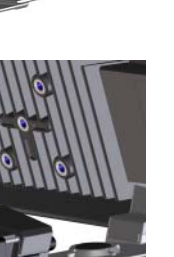

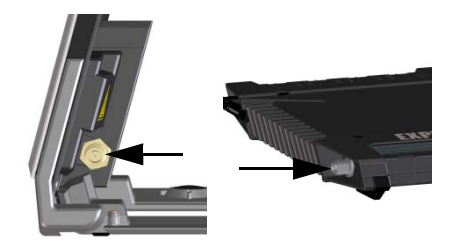

## 5 のスイッチを入れる EXPLORER 710

Status LED が点灯するまで電源ボタンをス ライドさせたままにします。これには数秒 かかることがあります。

Status LED が遅い点滅あるいは緑点灯になり、ディスプレイに Readyと表示されると、 ターミナルを使用できます。

スイッチを切るには、Status LED が黄色に 点滅するまで、電源ボタンををスライドし 続けます。

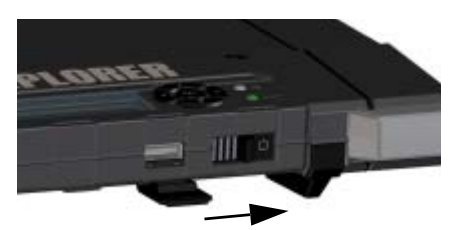

#### 6 PIN を入力する(必要な場合)

この手順は、EXPLORER 710 SIM カードに PIN コードが設定されている場合にのみ、衛星 ネットワークで通信する際に必要です。

ディスプレイとキーパッドから PIN を入力するには、次のように操作します。

- a. ディスプレイに Enter PIN? と表示されたら、矢印キーを使用して文字を 強調し OK を押します。
- b. 一桁目が正しい数字になるまで、▼ または ▲ を数回押します。
- c. OK を押して次の桁の数字に移動し ます。 前の桁の数字は \* で示されます。
- d. OK を押して最後の桁の数字を入力したら、入力した PIN を適用させるために再び OK を押します。

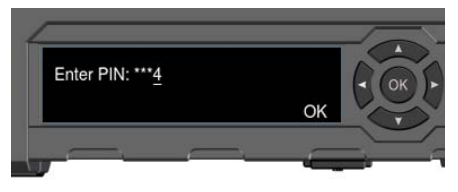

ディスプレイとキーパッドの概要については、11 ページの「ディスプレイパネルの概 要」をご覧ください。

#### Web インタフェースから PIN を入力するには、次のとおりに操作します:

- a. LAN または WLAN インタフェースを 使って、コンピュータをターミナルに 接続します。
- b. インターネットブラウザを起動し ます。
- c. アドレスフィールドに「ut.bgan」を入 力します。<sup>1</sup> PIN が必要な場合、Web インタフェー スから PIN の入力が要求されます。
- d. PIN を入力し、**OK** をクリックします。
- e. 今 すぐ PIN コードを入力しない場合 は、後でアラームリストから入力する ことができます。 リストにアクセスするには、ページ の上部にある なクリックしてく ださい。
- ターミナルのローカル IP アドレス (デフォルト: 192.168.0.1)を入力することもで きます。ディスプレイからローカル IP アドレスを確認するには、Menu に入り、 Properties > IP Address (プロパティ > IP アドレス)の順に選択します。

### 7 アンテナの方向を決める

アンテナの方向を決める前に、下のカバレージマップを利用して、衛星とのおおよその位置関係を知ることができます。次にコンパスを使い、最も近い衛星の方角を確認 することができます。

3つのインマルサット衛星は赤道上空に位置しており、下図のカバレージマップは各 衛星からの電波到達範囲を示します。

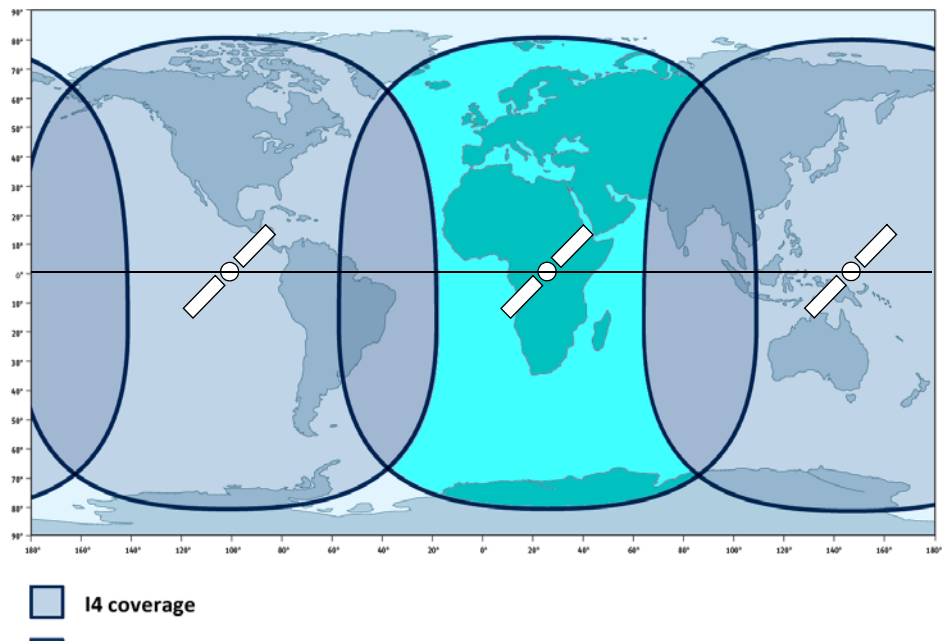

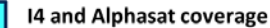

#### アンテナの方向を決める

衛星との通信で最適な通信速度と通信時 間を得るために、アンテナの方向を高い精 度で調整します。

次のように操作します:

- a. コンパスを使い、アンテナの前面から 衛星までのおおよその方向を見つけ ます。
- b. EXPLORER 710 アンテナをゆっくり回転させたり、傾けたりしながら、ディスプレイと指示音を使い、一番信号強度が高くなる場所を見つけます。
- c. 信号強度が最大になる場所が得られたら、ディスプレイキーパッドのOKを押します。

EXPLORER 710 が BGANネットワークへの接 続を開始します。

注:初期設定では、機器を LAN または WLAN インタフェースに接続すると、 EXPLORER 710 は自動的にスタンダード データ接続でインターネットに接続し ます。

LAN/WLAN 接続を使わない場合、このイン タフェースによる送信に対して**課金され** ないように、ケーブルを取り外すか、イン タフェースを無効にします。

新しいポインティングプロセスを開始す るには、次のとおりに操作します。

- a. ディスプレイの中の 🍫 を選択して ください。
- b. Point now を選択します。
- c. 上記のポインティングプロセスを行 います。

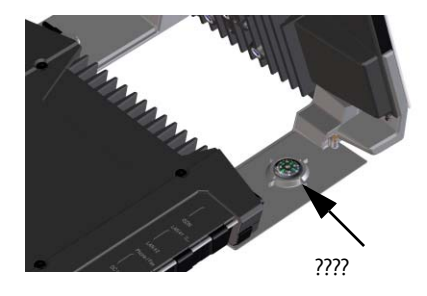

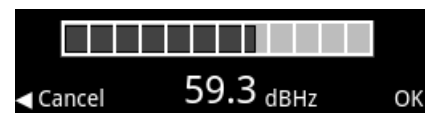

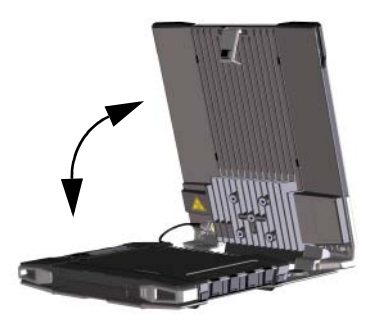

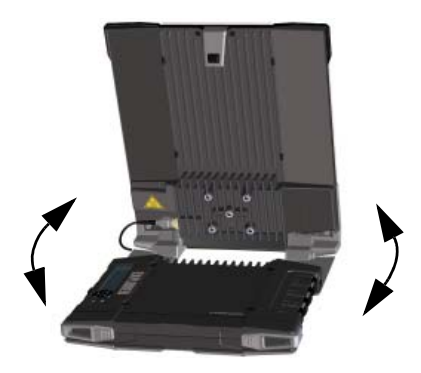

EXPLORER 710 Web インタフェースにアクセスする

Web インタフェースは、EXPLORER 710 の設定及び通常使用する際に用いられます。Web インタフェースにアクセスするには、次のように操作します。

- PC、タブレット、スマートフォン等を EXPLORER 710 に接続します。
- インターネットブラウザを起動します。
- アドレスフィールドに「ut.bgan」を入 力します。<sup>1</sup>

| Eile                     | <u>E</u> dit | ⊻iew | F <u>a</u> vorites | <u>T</u> ools | <u>H</u> elp |  |
|--------------------------|--------------|------|--------------------|---------------|--------------|--|
| Address 🕘 http://ut.bgar |              |      | ut.bgan            |               |              |  |

お使いのブラウザで Web インタフェースが開きます。Web インタフェースの使い方に 関する詳細は、 🕐 をクリックして、ユーザーマニュアルを利用します。

### WLAN を使用する

#### WLAN に接続する

- EXPLORER 710 で WLAN が有効になって いることを確認します。ディスプレイ の最上段には、有効になっているイン タフェースが表示されます。
- お持ちのデバイスの位置がターミナル に近くない場合は、トランシーバーの WLAN アンテナを垂直に立てます。
- WLAN 対応の機器 (コンピュータ、タ ブレット、スマートフォン) を EXPLORER 710 の近くに置いてくだ さい。ただし、アンテナの前には置か ないでください。
- 4. お使いの機器で、利用でき WLAN ネットワークを検索します。
- 5. 利用できる無線ネットワークの一覧に EXPLORER 710 WLAN アクセス・ポイン トが表示されたら、それを選択します。 デフォルト名は EXPLORER 710 です。

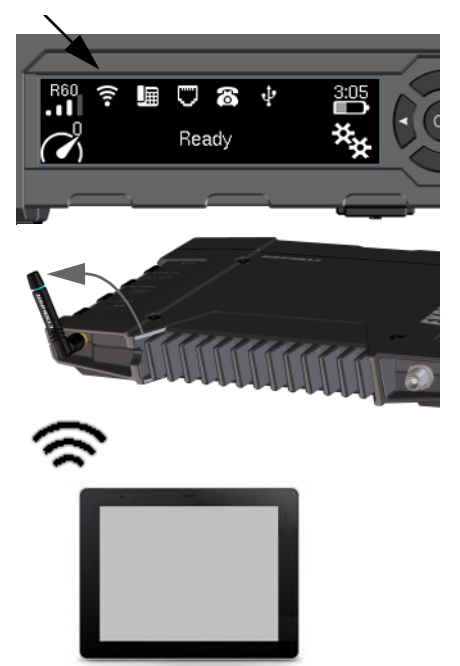

 ターミナルのローカル IP アドレス (デフォルト: 192.168.0.1)を入力することもで きます。ディスプレイからローカル IP アドレスを確認するには、Menu に入り、 Properties > IP Address (プロパティ > IP アドレス)の順に選択します。 **注記:**パスワードの入力が必要な場合もあります。初期設定では、パスワードはお客様の EXPLORER 710 の シリアル番号、エンコードタイプは WPA2 となっています。 これで、お使いの機器が EXPLORER 710 に接続されました。EXPLORER 710 が BGAN ネットワークで登録されると、インターネットとの接続が自動的に確立されます。 これでインターネットの閲覧や電子メールのチェック、ファイルの送信ができます。

通話:WLAN を使い、BGAN ネットワークで電話をかける場合は、お使いのスマート フォンに SIP クライアントをインストールすることが必要になります。9 ページの 「WLAN 又は LAN に IP 電話を接続して通話する」をご覧ください。

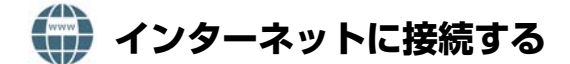

#### スタンダードデータ

初期設定では、機器を LAN または WLAN インタフェースに接続すると、EXPLORER 710 が自動的にスタンダードデータ接続を使用してインターネットと接続するようになっ ています。

スタンダードデータ接続を利用し、インターネットの閲覧や電子メールの送信ができます。

Web インタフェースからインターネットへの自動接続を無効にすることができます。

#### ストリーミング

ディスプレイからストリーミング接続を開始するには、次のように操作します。

 ディスプレイの左下隅でデータ接続ア イコンを選びます。

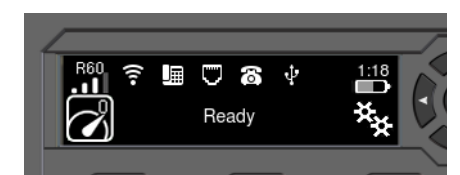

矢印ボタンを使って開始する接続を表示し、OKを押して接続を開始します。

注記:Web インタフェースを使い、選択可能なデータ接続を設定します。

## WLAN 又は LAN に IP 電話を接続して通話する

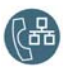

ターミナルの電話番号を使い、BGAN ネットワークで電話を発着信するように、スマートフォンまたは IP 電話(ハンドセット)を設定することができます。EXPLORER 710 に接続された他のハンドセットにローカル通話をかけることもできます。

**注記:**使用する IP ハンドセットは SIP クライアントが入っていることを確認します。 SIP クライアントが入ってない場合、インターネットでダウンロード可能な SIP アプリ ケーションをお探しください。

#### 初回の設定

初めて WLAN または LAN インタフェースに IP ハンドセットを接続して通話する場合、 まず、お使いのスマートフォンに SIP サーバーの詳細を設定する必要があります。設定 方法は、スマートフォンと SIP アプリケーションのユーザーマニュアルを参照してくだ さい。次のような詳細事項の入力が必要な場合があります。

- SIP サーバーアドレスとポート 初期アドレス: 192.168.0.1、ポート: 5060
- ユーザーネーム 内線番号 EXPLORER 710 (**0501**から **0516**)
- パスワード ユーザーネームと同じ(初期値)
- コーデック・プライオリティー 最優先コーデックタイプ:G.711

ユーザーネームとパスワードは EXPLORER 710のWebインタフェースでのIPハンドセットの設定と一致していることが必要です。

#### スマートフォンを接続して電話をかける場合

EXPLORER 710の WLAN 経由で電話をかけるには、次のように操作します。

- EXPLORER 710 ターミナルを起動します。
- EXPLORER 710 の無線アクセス・ポイン トにスマートフォンを接続し ます。 7 ページの「WLAN を使用する」をご 覧ください。
- 3. SIP アプリケーションを起動します。

これで BGAN で電話の発着信ができます。

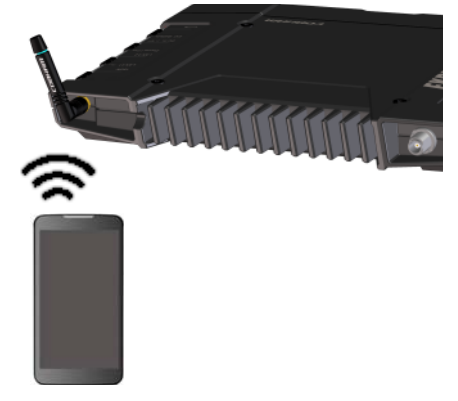

### 🔰 IP ハンドセットを使用して電話をかける場合

注記:お使いの IP ハンドセットが PoE クラス 2 (7 W) 対応であることを確認します。

IP ハンドセットを接続するには、次のよう に操作します。

- EXPLORER 710 ターミナルを起動します。
  注記:ターミナルで PoE が有効になっていることを確認します。Web インタフェースで PoE を有効にする。
- 2. IP ハンドセットとターミナルの LAN#1 間を LAN ケーブルで接続します。
- ハンドセットを使用する場合、そのハンドセットの取扱説明書を参照してください。
  ページの「初回の設定」もご覧ください。

これで BGAN で電話の発着信ができます。

## 🕔 電話をかける

#### ターミナルから電話をかける

EXPLORER 710 ターミナルに接続されてい 00 < 国コード > < 電話番号 > # の順に入力 る電話機から電話をかける場合の手順: します。

**例:**デンマークの Cobham SATCOM に電話 する場合 (+45 39558800) : 00 45 39558800 # を入力する

注記:オーディオの品質には2種類あります。スタンダードボイスと3.1kHz オーディ オです。デフォルトでは、スタンダードボイス品質が使用されます。通話の際にスタ ンダードボイスを使用するには、番号の前に1\*を入力します。通話の際に3.1kHz オー ディオを使用するには、番号の前に2\*を入力します。

#### ターミナルに電話をかける

EXPLORER 710 ターミナルに電話をかける +<BGAN 電話番号 > を入力します 場合の手順: (+ はお客様の国から外国へ電話をかける

**注記:**オーディオの品質には、3.1kHz オーディオとスタンダードボイスの 2 種類があります。

時の国際電話識別番号です。)

お使いのターミナルの音声電話番号は、エアタイムサブスクリプションで見つける ことができます。番号は MS-ISDN (スタンダードボイスと SMS) および AMS-ISDN (ISDN、FAX、3.1kHz オーディオ) として一覧表示されます。

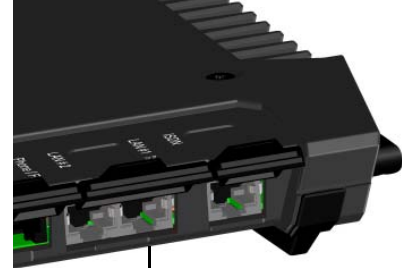

LAN1 (PoE)

## ディスプレイパネルの概要

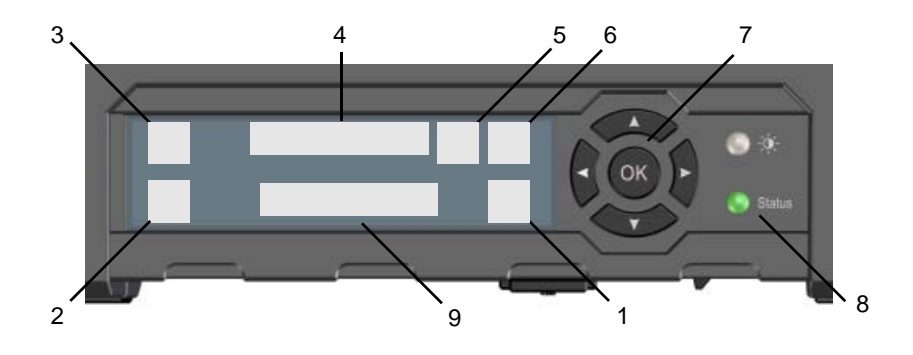

- 1. メニュー
- 2. 接続
- 3. 衛星信号の信号強度
- 4. インタフェース オン/オフ
- 5. 警告
- 6. バッテリーステータス
- 7. ナビゲーション用キーパッド
- 8. Status インジケーター
- 9. ステータスの文字列

ディスプレイメニューを開きます。メ ニューの概要については、次のページを参 照してください。

データ接続を開始できます。

衛星接続の信号の強度とビームの種類を 示します。(G:グローバルビーム、R:リー ジョナルビーム、N:ナロービーム)

インタフェースのオン / オフの切り替えが できます。

警告メッセージがあるかどうかを示し ます。

内部バッテリーと外部バッテリーのス テータスを示します。(接続されている 場合)

利用可能なオプションの表示を切り替え( 矢印キー)、選択できます (OK)。

ステータスを示します。次のページの表で インジケーターのパターンを説明してい ます。

EXPLORER 710 の現在のステータスとネットワーク接続を示します。

| 1 | ンジケーターのパターン | 意味                                      |
|---|-------------|-----------------------------------------|
|   | 緑色点滅(速い)    | 起動中                                     |
|   | 緑色点滅(遅い)    | 電源オン(準備完了)                              |
|   | 緑色点灯        | DC 入力で電源オン                              |
| • | 黄色点滅(遅い)    | バッテリー充電中                                |
| • | 黄色点滅(速い)    | 終了中                                     |
| • | 黄色点灯        | 警告(ユーザが修復可能)                            |
| • | 赤色点灯        | エラー(ディスプレイまたは Web インタ<br>フェースを参照してください) |
|   | 青色点滅        | ターミナルにソフトウェアをアップロード中                    |
| 0 | オフ          | 電源オフまたはステルスモード                          |

😑 ディスプレイメニュー

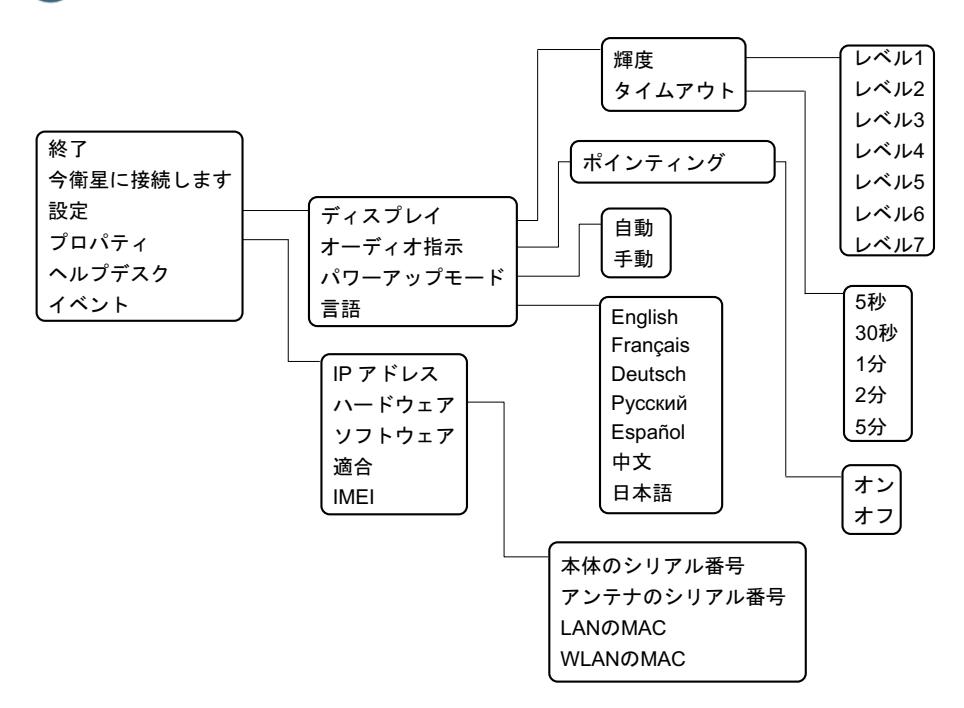

98-140221-B (Japanese) www.cobham.com/satcom

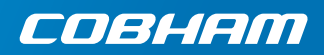